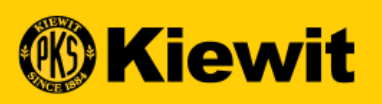

**SGEP SMART** 

# GUÍA DE REGISTRO Y PERFIL DEL PROVEEDOR

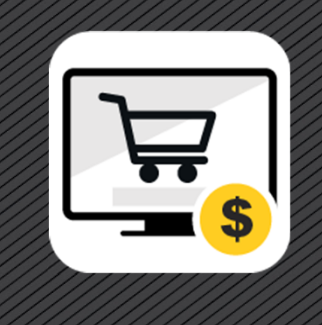

#### **GUÍA PASO A PASO**

- Registro del proveedor
- Activación y verificación de cuenta
- Descripción de SMART
- Perfil del proveedor
- Información de contacto de Soporte

Q ª

Busque el icono de bombilla en esta presentación para ver consejos y trucos para el uso de SMART. Conserve esta guía de forma local para su fácil acceso.

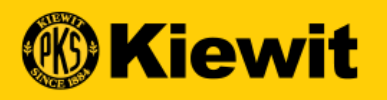

#### **REGISTRO DEL PROVEEDOR**

#### **PROCESO DE REGISTRO**

- Campos obligatorios: Todos los campos obligatorios están marcados con un asterisco rojo.
- Credenciales de la cuenta: Cree un usuario y contraseña
- información de la compañía: Actualice el nombre, HQ e identificación de la compañía.

| alles básicos Registration Information |                                        | Sigu                         |
|----------------------------------------|----------------------------------------|------------------------------|
| Il fields marked with * are required.  |                                        |                              |
| redenciales de cuenta                  |                                        |                              |
| Nombre de usuario *                    |                                        | 0                            |
| Correo electrónico del usuario *       |                                        |                              |
| Contraseña*                            | (ş                                     | Password strength: Too short |
| Confirmar contraseña*                  | (ş                                     | )                            |
| Número de teléfono móvil               | Select ISD Code +                      |                              |
| nformación de la empresa               |                                        |                              |
| Denominación social de la empresa *    |                                        |                              |
| Haciendo negocios como                 |                                        |                              |
| Sitio web de la empresa                |                                        |                              |
| Sede*                                  | Select Country +                       |                              |
| Línea de dirección 1 *                 | Suite, calle, localidad                | <i>,</i>                     |
| Línea de dirección 2                   | Suite, calle, localidad                |                              |
|                                        | /                                      | 2                            |
| Ciudad*                                |                                        |                              |
| Estado/Provincia *                     |                                        |                              |
| Código postal *                        |                                        |                              |
| Teléfono de la empresa *               |                                        |                              |
| Provincia                              |                                        |                              |
| Fax                                    |                                        |                              |
| Zonas de negocio *                     |                                        |                              |
| Categoría *                            | E                                      |                              |
| Número D-U-N-S                         | D-U-N-S de 9 dígitos                   |                              |
| Identificación de la empresa *         | Seleccione el tipo de identificación 🚽 | Número de identi             |

Formulario de registro principal

Idioma Español

-

## AÑADIR UNA CATEGORÍA

- Busque las categorías que aplican a su compañía.
- Use el signo de más para entrar a las categorías, o
- Busque usando el campo de búsqueda
- Marque los cuadros junto a las categorías aplicables
- Seleccione "Listo"

| Category                                                               | ×   |
|------------------------------------------------------------------------|-----|
| Search O                                                               |     |
| (i) Click on the (+) sign to open the tree and select                  |     |
| Select All                                                             |     |
| !!PLEASE SELECT A CATEGORY!!                                           |     |
| Apparel and Luggage and Personal Care<br>Products                      |     |
| Building and Construction Machinery and Accessories                    |     |
| Chemicals including Bio Chemicals and Gas<br>Materials                 |     |
| 🕀 🔲 Cleaning Equipment and Supplies                                    |     |
| Commercial and Military and Private Vehicles and their Accessories and |     |
| CLEAR ALL DO                                                           | ONE |

ģ

Seleccionar las categorías correctas ayudará a los compradores y redactores de contratos de Kiewit a encontrarlo por actividades de Rfx (suministro/oferta) en el otoño de 2020.

#### **PROCESO DE REGISTRO**

- Datos del contacto principal Verifique y actualice la información de contacto
- Términos y condiciones: Abra, revise y acepte los Términos y condiciones de GEP y Kiewit en la parte inferior de la pantalla
- Política de privacidad: Abra, revise y acepte la Política de privacidad en la parte inferior de la pantalla
- HAGA CLIC EN "SIGUIENTE"

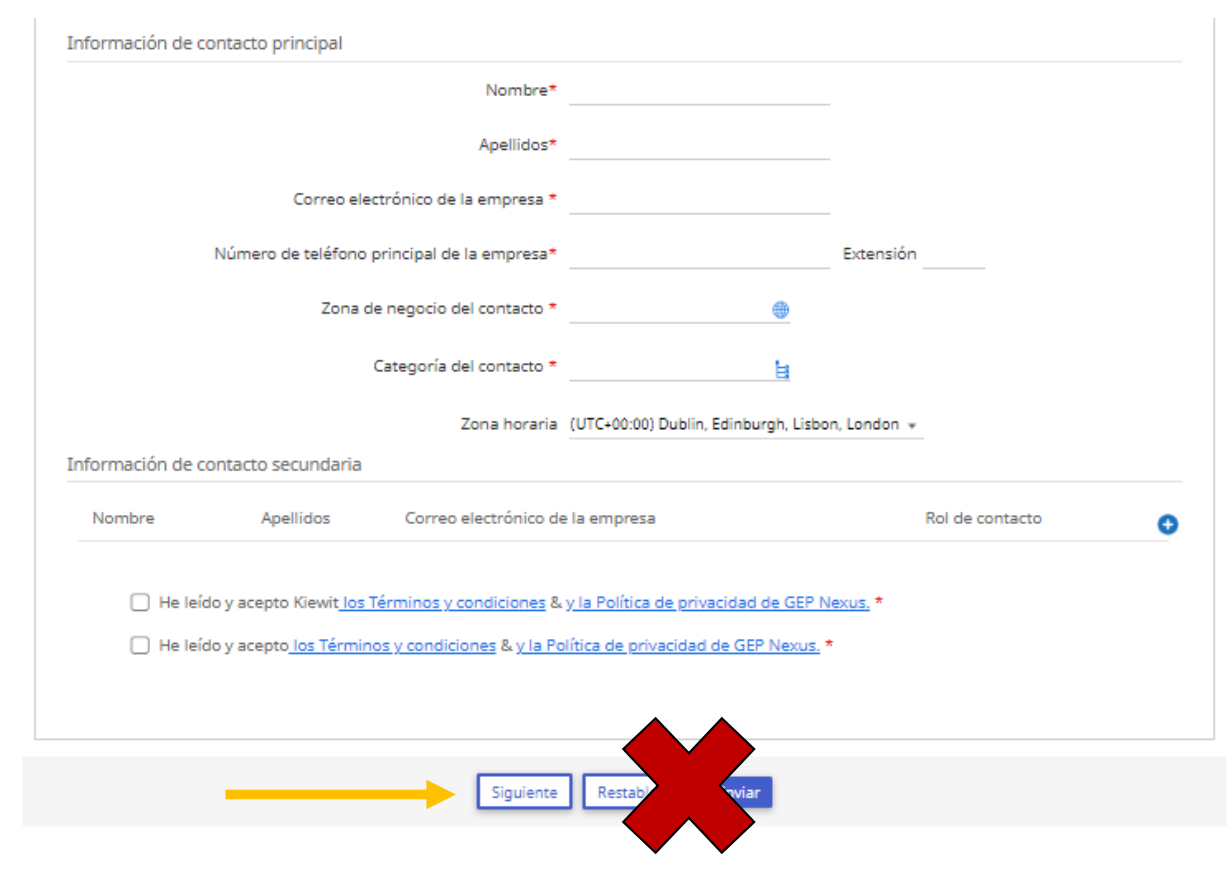

#### **REGISTRO PRIMARIO**

- Responda las preguntas 1 2 (dependiendo de su respuesta, puede haber preguntas adicionales)
- Abra y revise el Código de conducta para proveedores y seleccione Sí
- Responda las preguntas 4 5
- · Seleccione Anterior para revisar todas las preguntas, o
- Seleccione Enviar

Õ

Las subsidiarias de Kiewit pueden incluir: TIC, Mass Electric, Cherne, Ganotec, T.E. Ibberson, por mencionar algunas.

| ic Details            | Registration Information 🛆                                                                                       |      | Pres |
|-----------------------|----------------------------------------------------------------------------------------------------|------|------|
| Registration          | Information 🛆                                                                                                    |      |      |
| 1 -Has wor            | k been performed and/or an invoice submitted?*                                                                   |      |      |
| Select                | •                                                                                                    |      |      |
| 2 -Have yo<br>years?* | u provided goods or services for Kiewit or one of our subsidiaries(Eg Ganotec, TIC, Mass Electric etc) in the pa | st 3 |      |
| () Yes<br>() No       |                                                                                                    |      |      |
| Kiewit V              | endor Code Of Conduct.                                                                                           |      |      |
| 3 - Please r          | eview and acknowledge Kiewit Vendor Code Of Conduct*                                                             |      |      |
| () Yes                |                                                                                                    |      |      |
| O No                  |                                                                                                    |      |      |
| 8 <sup>69</sup>       |                                                                                                    |      |      |
| 4 - What is           | the role of your company?*                                                                                       |      |      |
| Broka                 | r                                                                                                    |      |      |
| Const                 | ructor                                                                                                    |      |      |
| 🗌 Distri              | butor                                                                                                    |      |      |
| 🗌 Finan               | Ce Ce                                                                                                    |      |      |
| Manu                  | facturer                                                                                                    |      |      |
| Profe                 | zional Service                                                                                                   |      |      |
|                       | 2                                                                                                    |      |      |
|                       | nnaktor                                                                                                    |      |      |
| 5 -Do you             | qualify as a Small, Diverse or Disadvantaged Business Entity?*                                                   |      |      |
| () Yes                |                                                                                                    |      |      |
| O No                  |                                                                                                    |      |      |
|                       |                                                                                                    |      |      |

Kiewit

#### **PROCESANDO SOLICITUD**

- Pantalla emergente y círculo girando
- Se está procesando la solicitud

|                                                                                                    | $\frown$                                                                                                    |                                             |
|----------------------------------------------------------------------------------------------------|----------------------------------------------------------------------------------------------------|---------------------------------------------|
|                                                                                                    | D                                                                                                    |                                             |
| Su solicitud se está procesando.<br>No actualice la página :<br>Correo electrónico de la empresa *                                                                                                    | Puede que tarde unos minutos e<br>ni utilice el botón Atrás del naveg<br>Joni.Groenenboom@kiewit.com                                                       | en completarse.<br>gador.                   |
| Su solicitud se está procesarido.<br>No actualice la página :<br>Correo electrónico de la empresa *<br>Número de teléfono principal de la empresa *                                                              | Puëdë que tarde unos minutos e<br>ni utilice el botón Atrás del naveg<br>Joni.Groenenboom@kiewit.com<br>913-928-7933                                       | en completarse.<br>gador.<br>Extensión      |
| Su solicitud se está procesando.<br>No actualice la página i<br>Correo electrônico de la empresa *<br>Número de teléfono principal de la empresa *<br>Zona de negocio del contacto *                             | Puede que tarde unos minutos e<br>ni utilice el botón Atrás del naveg<br>Joni Groenenboom ®kiewit.com<br>913-928-7933<br>Americas                          | en completarse.<br>gador.<br>Extensión      |
| Su solicitud se está pročešando.<br>No actualice la página ;<br>Correo electrônico de la empresa *<br>Número de teléfono principal de la empresa *<br>Zona de negocio del contacto *<br>Categoría del contacto * | Puede que tarde unos minutos e<br>ni utilice el botón Atrás del navec<br>Joni Groenenboom@kiewit.com<br>913-928-7933<br>Americas<br>21102202 - Lumbering e | en completarse.<br>jador.<br>-<br>Extensión |

8

#### **REGISTRO DUPLICADO**

- Mensaje emergente similar a éste
- ¿Es usted una sucursal, ubicación regional o subsidiaria de una compañía/entidad?
  - Alguien de su compañía podría ya estar registrado
  - Contacte a su equipo de cuentas/ventas u oficina corporativa para que lo agreguen como usuario.

| vit V | Duplicate Records Found                                                                                                    | × |
|-------|----------------------------------------------------------------------------------------------------|---|
|       | The information you have entered for the following fields already exists on the platform. Update your existing profile or contact the supplier manager to create a duplicate profile. |   |
|       | Duplicate Field                                                                                                    |   |
|       | US TIN or GST / HST / Business Number                                                                                                    |   |
|       |                                                                                                    |   |
|       |                                                                                                    |   |
|       |                                                                                                    |   |
| Disa  |                                                                                                    |   |

#### **ENVÍO DE REGISTRO**

 Registro completado con éxito

#### **Kiewit**

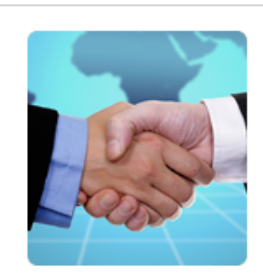

#### Gracias!

Gracias por su interés. Consulte su bandeja de entrada y busque un correo electrónico de activación de support@gep.com.

Si tiene cualquier problema en algún momento, consulte nuestra sección de asistencia, donde puede encontrar gran cantidad de vídeos y preguntas frecuentes.

Gracias, Equipo de SMART by GEP

#### Le ayudamos desde Estados Unidos, Asia y Europa

Teléfono: EE. UU .: +1 732 428 1578 Europa:+42 022 59 86 501 Asia:+91 22 61 372 148 Australia:+61 285 181 914 Reino Unido:+44 203 478 6123 Brazil:+55 113 181 5451

Correo electrónico: Support@gep.com

Powerd by GEP © GEP 2018. All rights reserved Terms of Use Privacy Statement

#### ACTIVACIÓN DE CUENTA

- Recibirá un correo de activación para activar la cuenta.
- Haga clic en el enlace incluido en el correo para activar la cuenta en el portal.

Estimado Daniel Danielson, Gracias por completar el formulario de registro de proveedores de Kiewit. Antes de que podamos activar su cuenta, se debe dar un último paso para empezar a usar GEP Smart. Para activar su cuenta, visite esta URL: <u>Haga clic aquí</u> Tenga en cuenta que debe completar este último paso para utilizar la cuenta GEP Smart para Kiewit. Solo tendrá que visitar esta URL una vez. Gracias Gracias

 $\square$ 

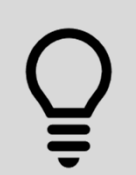

Agregue @gep.com a su lista de correos seguros/válidos, y revise sus correos no deseados cuando espere una notificación.

#### **ENLACE DE VERIFICACIÓN**

- A continuación verifique su cuenta usando el enlace "Haga clic aquí"
- Parte de la autenticación multi-factor de Kiewit para proteger sus datos e información.

| Wiewit                                                                                                    |                                                                                                    |
|----------------------------------------------------------------------------------------------------|----------------------------------------------------------------------------------------------------|
| Action<br>Required                                                                                                    | Acción requerida<br>Se ha enviado un enlace de verificación al ID de correo electrónico registrado. Utilícelo para verificar la cuenta.<br>Si ya lo ha hecho, ignore este mensaje.<br>El formulario de registro principal se ha enviado correctamente. Para finalizar el proceso de registro, rellene la<br>información obligatoria del perfil que hemos creado para usted.<br>Haga clic aquí para iniciar sesión en el sistema GEP SMART y completar el perfil.<br>Tenga en cuenta lo siguiente: El proceso de registro NO se completará hasta que se proporcione la información<br>obligatoria en el perfil. En caso de que no sepa cuál es su contraseña, haga clic en el enlace «¿Ha olvidado la<br>de inicio de sesión para generar una nueva contraseña. |
| Atentamente,<br>Equipo de SMART by GEP                                                                                                    |                                                                                                    |
| Contacto<br>Teléfono:<br>EE. UU.:+1 732 428 1578<br>Europa:+42 022 59 86 501<br>Asia:+91 22 61 372 148<br>Australia:+61 285 181 914<br>Reino Unido:+44 203 478 61<br>Brazil:+55 113 181 5451<br>Correo electrónico: Supp | 123<br>port@gep.com                                                                                                    |
| Powered by <u>GEP</u>   © GEP 2018                                                                                                    | 8. All rights reserved   <u>Terms of Use</u>   <u>Privacy Statement</u>                                                                                                    |

#### LOGGING IN

- Enter Username and Password
- Click Log In

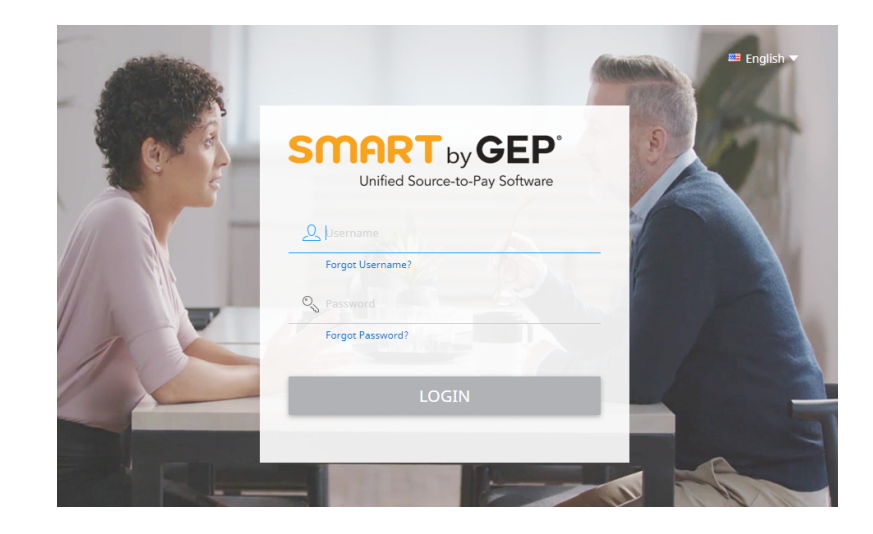

#### INICIO DE SESIÓN

- Ingrese su usuario y contraseña
- Haga clic en Iniciar sesión

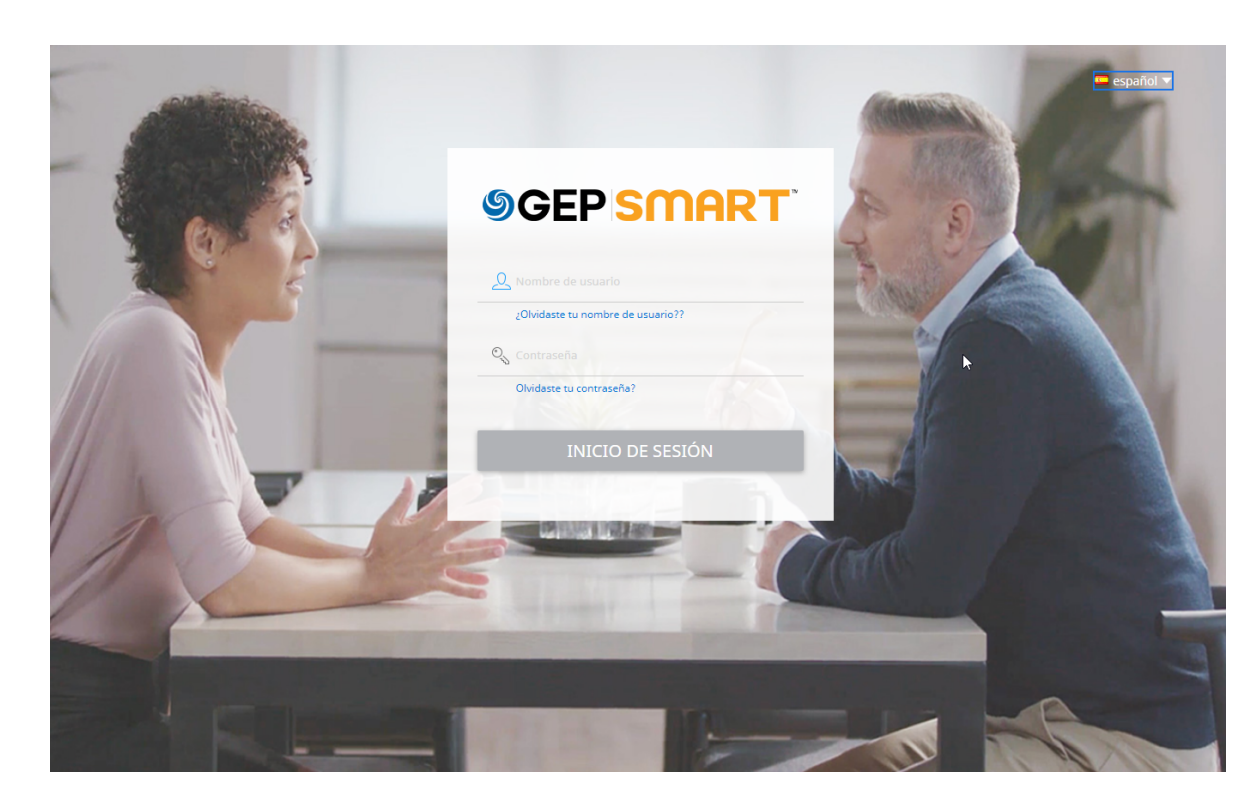

| <b>CONTRASEÑA DE</b>                                                   |                                                                                                    |                                                                                                    |  |
|------------------------------------------------------------------------|----------------------------------------------------------------------------------------------------|----------------------------------------------------------------------------------------------------|--|
|                                                                        |                                                                                                    | ONE TIME PASSWORD (OTP)                                                                                 |  |
| <ul> <li>Recibirá un correo con una contra<br/>un solo uso.</li> </ul> | OTP ha sido enviada a su correo electrónico de identificación registrada identificación de correo **********************************                                              |                                                                                                    |  |
| Verifique el correo                                                    |                                                                                                    | No recibió OTP? 113                                                                                     |  |
| Ingrese el código de un solo uso                                       | Estimado Daniel Danielson,<br>Para verificar su identidad, utilice el siguiente código de verificación:                                                                           |                                                                                                    |  |
| Haga clic en Verificar                                                 | REENVIAR MENSAJE DE OTP VERIFICAR                                                                                                    |                                                                                                    |  |
|                                                                        | Este código de verificación es válido durante 60 minutos y solo se puede usar una vez. Una vez que lo hayas verificado, podrás proceder. Tenga en cuen<br>Gracias<br>SMART de GEP | ta que este código de verificación es confidencial. Por razones de seguridad, NO lo comparta con nadie. |  |

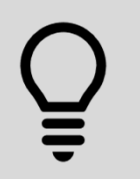

¿No recibió un código? Revise sus correos no deseados Espere y haga clic en "Reenviar contraseña de un solo uso"

15

#### POLÍTICA DE PRIVACIDAD

- Revise la Política de Privacidad
- Marque la caja
- Haga clic en Aceptar

# Privacidad Aquí en GEP, nos tomamos muy en serio su privacidad y solo usaremos su información personal para proporcionar los servicios de adquisición de acuerdo con el contrato acordado. https://www.gep.com/privacy-statement Su permiso nos permite procesar su información personal que permite la transformación de la adquisición digital Doy mi consentimiento para esta actividad. Si en algún momento después de este consentimiento, en caso de tener alguna consulta o solicitud relacionada con la privacidad de datos, puede hacerlo enviándonos su solicitud por correo electrónico a "privacy@gep.com". Responderemos a su solicitud dentro de los diez días hábiles posteriores a la recepción.

#### **PRIVACY POLICY**

- Review Privacy Policy
- Check Box
- Click Accept

| h | Privacy                                                                                                    |
|---|----------------------------------------------------------------------------------------------------|
|   | Here at GEP, we take your privacy seriously and will only use your personal information to provide the procurement services as per<br>the agreed contract.<br>https://www.gep.com/privacy-statement<br>Your permission allows us to process your personal information that enables digital procurement transformation. |
|   | I hereby give my consent for this activity.                                                                                                    |
|   | If at any point of time after this consent, should you have any queries or requests related to data privacy, then you may do so by emailing your request to us at "privacy@gep.com".<br>We will respond to your request within ten business days after receipt.                                                        |
|   | CANCEL                                                                                                    |

#### **REGISTRATION AND ACTIVATION**

|                                                    | Kiewit     Catalog Sourcing Contract Purchasing Invoice Supplier                                                                                                    |                                  | Search | □ \$ | 🤋 ҥ |
|----------------------------------------------------|----------------------------------------------------------------------------------------------------|----------------------------------|--------|------|-----|
| <ul> <li>Registration is complete</li> </ul>       | C DRAFT (0) ACTION PENDING (53) FOLLOW UP (4)                                                                                                    |                                  |        |      |     |
| Account is activated                               | My 1893<br>+                                                                                                    | No documents found               |        |      |     |
| Next, log in to complete your     Supplier Profile | Gardy Control Control | Rows Per Page: 10 ♥ 0-0 0f 0 < > |        |      |     |
| HERENEXI                                           |                                                                                                    |                                  |        |      |     |
| GU                                                 |                                                                                                    |                                  |        |      |     |

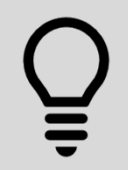

You are one step closer to interacting with Kiewit in the portal. Now log in to complete the remainder of your supplier profile.

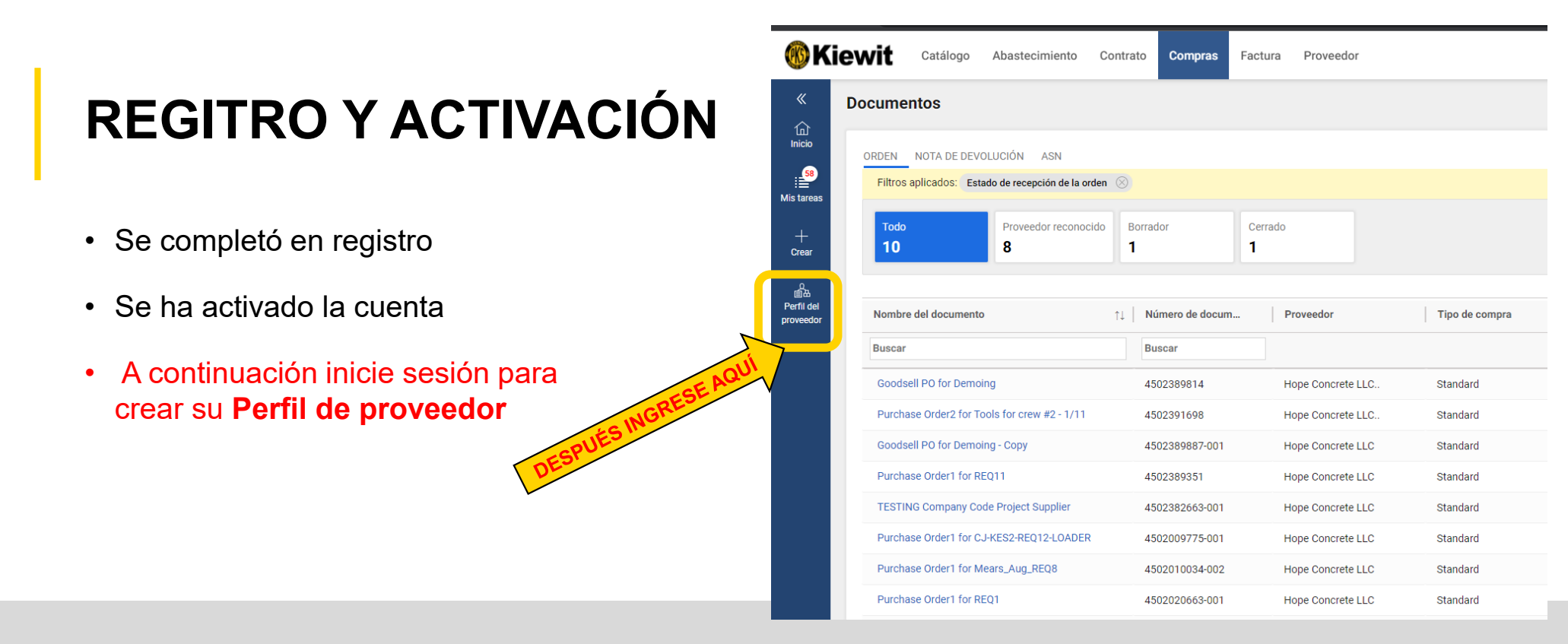

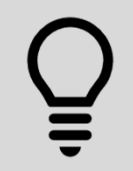

Usted estará un paso más cerca de interactuar con Kiewit en el portal. Ahora inicie sesión para crear el resto de su Perfil de proveedor.

19

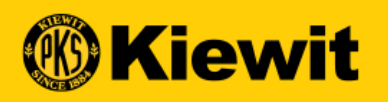

## INFORMACIÓN GENERAL DE SMART

#### PAGINA DE INICIO DE SESIÓN DE SMART

- Enlace: <u>https://smart.gep.com</u>
- Ingrese su usuario y contraseña
- Haga clic en Iniciar sesión

|         | Contraction of the Contraction of the Contraction o | 11 |
|---------|----------------------------------------------------------------------------------------------------|----|
| 6.58    | SGEP SMART                                                                                                    | 10 |
| A Carle | Q. Nombre de usuario                                                                                                    |    |
|         | Quivoaste tu nomore de usuarro??                                                                                                    |    |
|         | Olvidaste tu contraseña?                                                                                                    |    |
|         | INICIO DE SESIÓN                                                                                                    |    |
| 1       |                                                                                                    |    |
|         |                                                                                                    |    |
|         |                                                                                                    |    |
|         |                                                                                                    |    |

#### SI OLVIDÓ SU INFORMACION DE INICIO DE SESIÓN

- Seleccione cualquiera de las opciones "Olvidé mi contraseña" u "Olvidé mi usuario".
- Ingrese su usuario o correo electrónico en el campo apropiado y haga clic en "Enviar".
- Aparecerá un mensaje indicando los siguientes pasos.
- Recibirá un correo con detalles del Usuario o con una liga para restablecer su contraseña.

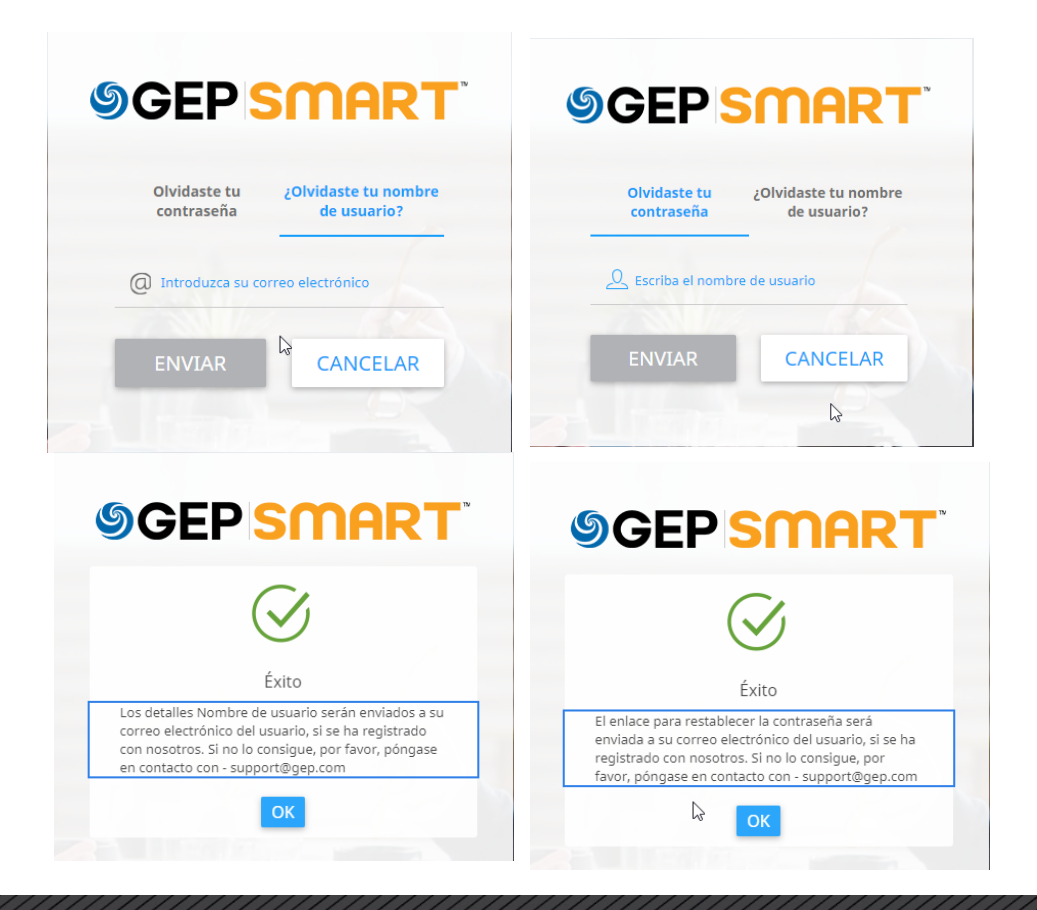

#### NAVEGACIÓN GENERAL DE LA PÁGINA

|                       | •                                                    |                         |                            |               | Bús      | queda global            |                   |
|-----------------------|------------------------------------------------------|-------------------------|----------------------------|---------------|----------|-------------------------|-------------------|
| ₿K                    | <b>lewit</b> Catálogo Abastecimiento Contrato Co     | mpras Factura Proveedor |                            |               | [        | Buscar Q                | Д 🕬 🤉 нт          |
| «                     | BORRADOR (1) PENDIENTE DE ACCIÓN (51) SEGUIMIENTO (6 | pacio de trabajo        |                            |               |          | Continuar<br>más detall | para ver<br>es    |
| Alis tareas           | 1                                                    | . Número de desumente   | Demonder                   | Tipe de comos | Table DO | Derdiente de            | - Deschierte desd |
| 0<br>首品<br>Perfil del | Goodsell PO for Demoing                              | 4502389814              | Hope Concrete LLC          | Standard      | 461.63   | 1/28/2022 08:15:17 AM   | 6 Days 19 Hours   |
| proveedor             | Pertil de proveedor                                  |                         | Filas por página: 10 🗸 1 - | 1 de 1 < >    |          |                         |                   |

#### **OTROS**:

- Información del usuario: Actualizar usuario, contraseña y otra información del usuario
- Marcadores Úselos para marcar las páginas de uso más frecuente
- Avisos: Se puede ver cualquier actualización bajo este icono
- Ayuda/Soporte Números y correo de contacto de Soporte
  - Recursos de capacitación y otras herramientas útiles
- Cerrar sesión y Acceso rápido Para cerrar sesión o ir al área de acceso rápido.
- **Perfil de proveedor:** Acceda al perfil de su compañía para gestionar direcciones, información de pagos, contactos, certificados y estados.

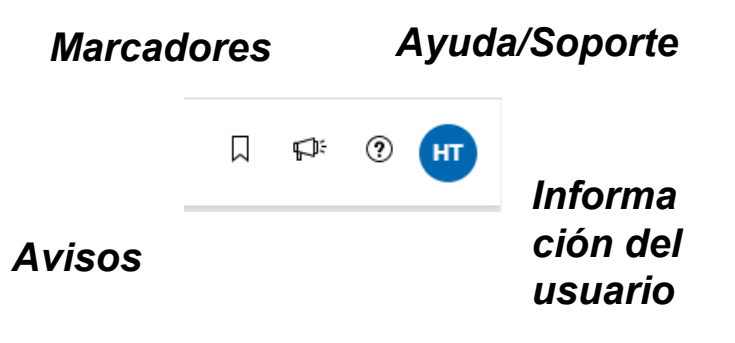

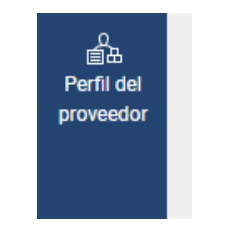

Perfil de proveedor

24

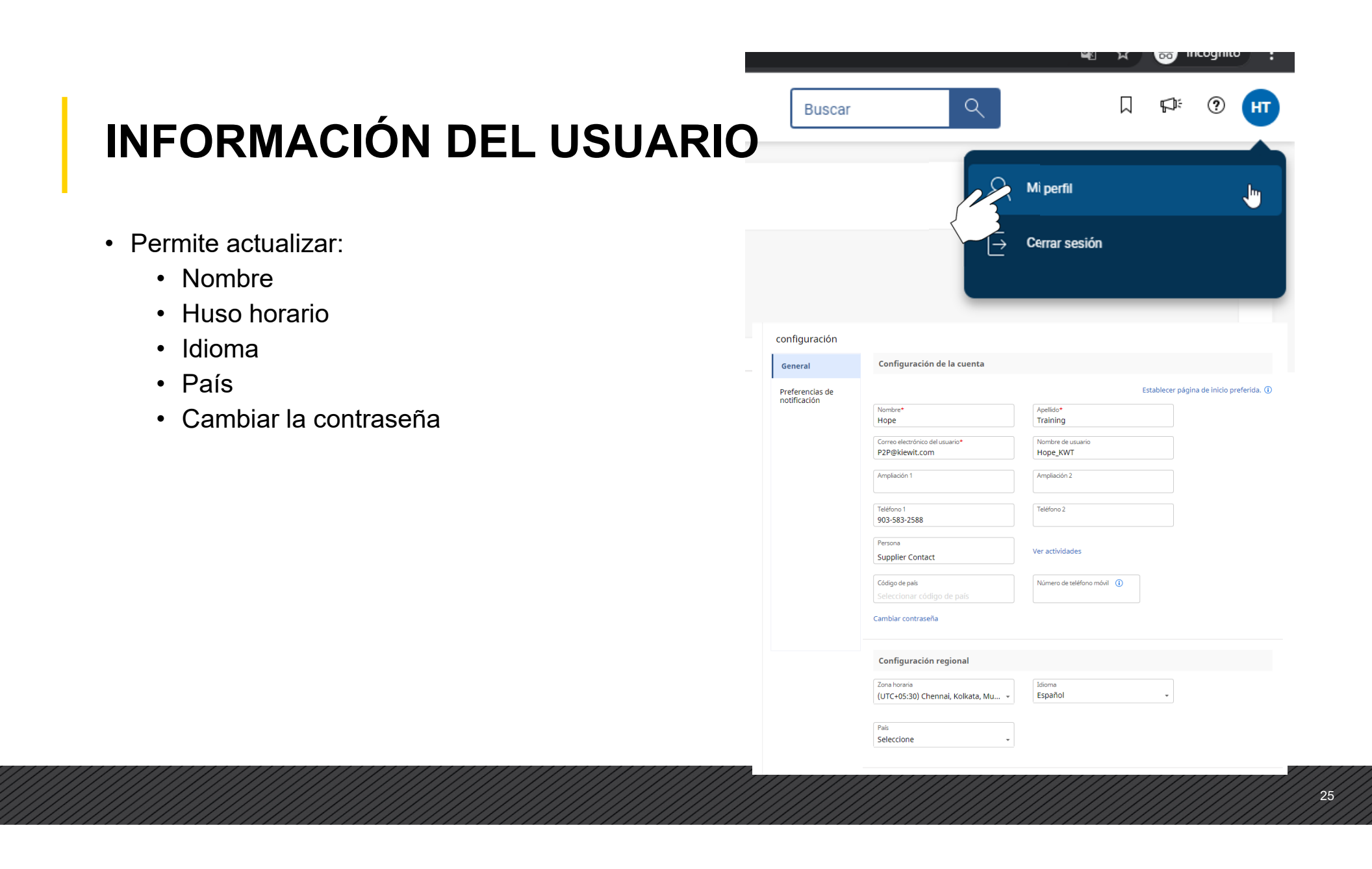

#### **CREACIÓN DE MARCADORES**

- Haga clic en Mis favoritos
- Agregar marcadores SMART o externos

|        | Bu                       | scar        | ৎ              |                |            | ⊅: (    | ?         |         |
|--------|--------------------------|-------------|----------------|----------------|------------|---------|-----------|---------|
|        |                          |             | Bookma         | rks            |            |         |           |         |
|        | Intern                   | Interno     |                |                |            |         |           |         |
|        |                          | Action      | n Pending      |                |            |         |           |         |
|        |                          |             |                |                |            |         |           |         |
| otal d | e PO Persona             | s<br>li     |                |                |            | te d    | esde      |         |
| i1.63  |                          |             |                |                |            | 9 Ho    | ours      |         |
|        |                          |             |                |                | $\searrow$ | E       | F         |         |
|        |                          |             |                |                |            |         |           |         |
|        |                          |             | Agregar        | marcador       |            |         |           |         |
| Γ      | P ADD NEW I              | BOOKMARI    | <              |                |            |         |           |         |
| úme    | Type  INTERNO Nombre *   | O EXTERN    | 0              |                |            |         |           |         |
| 502    | URL<br>https://smartuat. | gep.com/Sma | rt/Workspace?d | bloc=200&c=Nz/ | AwMjE5M    | IDk1&do | d=YnBjPTc | wMDIxC  |
|        | Mark as Home             | Page        |                |                |            | С       | ancelar   | Agregar |
| //     |                          |             |                | //////         |            |         |           | 26      |

#### **BARRA DE BÚSQUEDA GLOBAL**

#### • Buscar:

• Use: "" en cualquiera de los lados para obtener una coincidencia exacta.

| Todos los documentos 👻                   | Buscar                             | × | ۹ |
|------------------------------------------|------------------------------------|---|---|
|                                          | SPLITTEST2                         |   |   |
| PENDIENTE DE ACCIÓN (51) SEGUIMIENTO (6) | Factura <sup>(1)</sup> 12kdidkiekd |   |   |
|                                          | Factura                            |   |   |

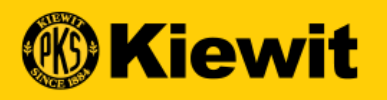

#### PERFIL DE PROVEEDOR

#### **REQUISITOS DEL PERFIL**

- Puede ignorar el % completado en la parte inferior. Esto se refiere a la integridad de todos los campos requeridos y no requeridos.
- En su lugar, observe y corrija los errores rojos de los elementos que deben completarse para avanzar en el proceso de registro.

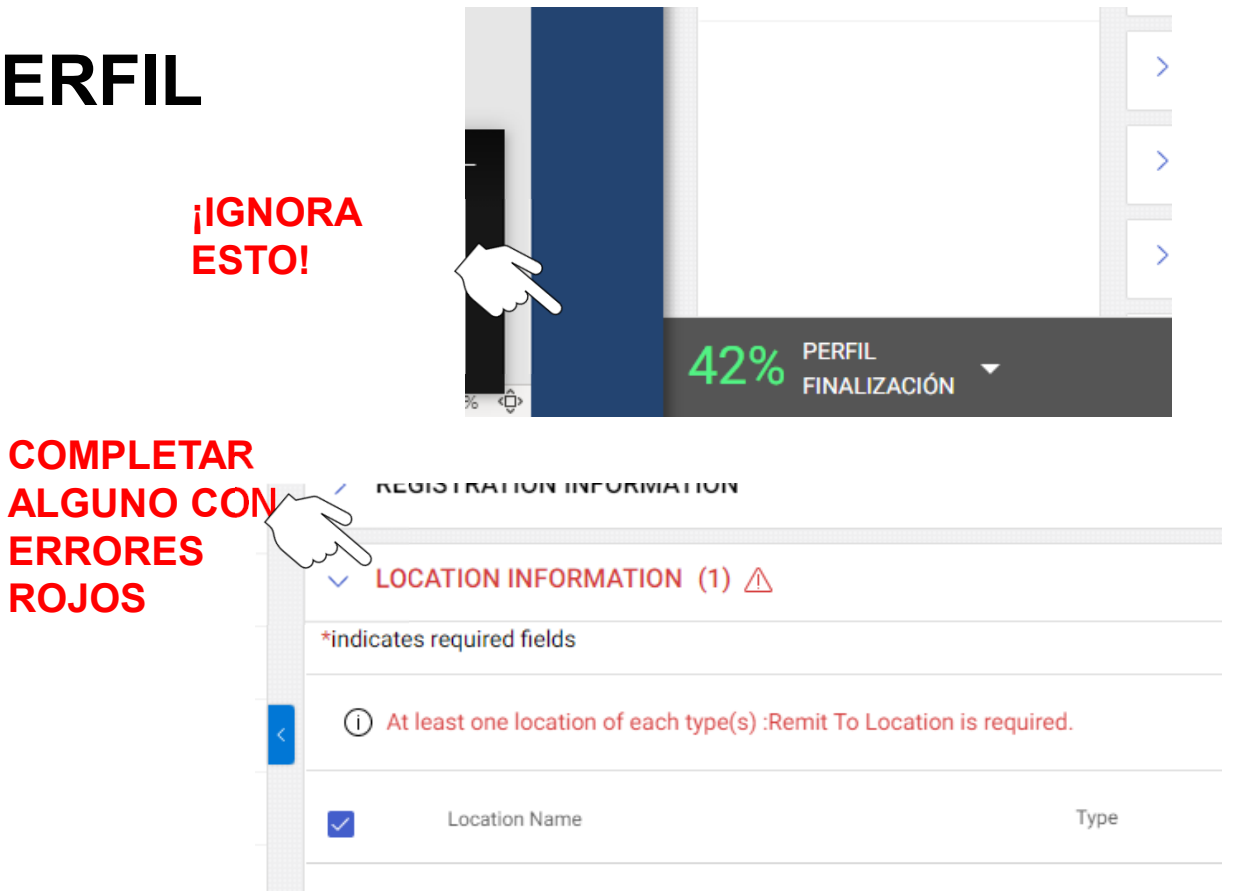

10770 Mantenas Da

#### PERFIL DE PROVEEDOR

- Haga clic en el icono Perfil de proveedor en la pantalla principal para ir al perfil/información de su compañía.
- La información se divide en varias secciones
- Haga clic en secciones específicas para actualizar la información
- Las secciones resaltadas en rojo contienen información obligatoria

| DATOS BÁSICOS                    | > DATOS BÁSICOS                    |
|----------------------------------|------------------------------------|
| INFORMACIÓN DE<br>IDENTIFICACIÓN | > INFORMACIÓN DE IDENTIFICACIÓN    |
| CERTIFICADOS                     | > CERTIFICADOS                     |
| ESTADO DE DIVERSIDAD             | > ESTADO DE DIVERSIDAD             |
| INFORMACIÓN DE REGISTRO          |                                    |
| INFORMACIÓN DE UBICACIÓN         | A INFORMACIÓN DE REGISTRO          |
| INFORMACIÓN DE CONTACTO          | > INFORMACIÓN DE UBICACIÓN         |
| INFORMACIÓN DEL NEGOCIO          | > INFORMACIÓN DE CONTACTO          |
| TIPO DE TRANSACCIÓN              |                                    |
| INFORMACIÓN DE MARKETING         | > INFORMACIÓN DEL NEGOCIO          |
| CONDICIONES DE PAGO              | > TIPO DE TRAN <sup>®</sup> ACCIÓN |
| DOCUMENTOS                       | > INFORMACIÓN DE MARKETING         |
| Notas y archivos adjuntos        | > CONDICIONES DE PAGO              |
|                                  | > DOCUMENTOS                       |
|                                  |                                    |

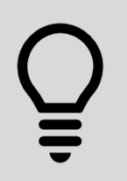

Haga clic en "GUARDAR" regularmente durante este proceso para asegurarse de que su información sea capturada.

#### **INFORMACIÓN BÁSICA**

DATOS BÁSICOS

AQUÍ VA EL

LOGOTIPO DE SU

EMPRESA

Formatos de archivo

admitidos: png, jpeg,

Resolution : 200 X 200

19

jpg Tamaño máximo de archivo: 5 MB

- Actualice lo siguiente:
  - Logotipo de la compañía
  - Razón social del proveedor
  - Categoría
  - Región
- Algunos campos permanecerán como de solo lectura

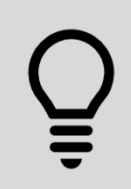

Las secciones marcadas en rojo con "\*" son obligatorias. Busque también los puntos rojos a la derecha para encontrar secciones que requieren de más detalles.

Nombre Legal del Proveedor\*

Lumber Supply Company

Lumber Supply Company LLC

Hacer negocios como

Región\*

Americas

Tipo de identificación de la empresa principal

EDM Enterprise Data Management+ 1 More

Nombre de la Sociedad Dominante

Anteriormente conocido como

Anteriormente conocido como

Administradores de proveedores\*

Gestionar campos opcionales

Nombre de la Sociedad Dominante

Invitados ()

23230000 - Sawmilling and ... +2 Más

#### INFORMACIÓN DE IDENTIFICACIÓN

- Números de identificación fiscal y DUNS
- Usted puede actualizar lo siguiente:
  - Número DUNS
  - Identificación fiscal:
  - Número de identificación fiscal

| V INFORMACIÓN DE IDENTIFICACIÓN       |             | Gestionar campos opcionale | 85 |
|---------------------------------------|-------------|----------------------------|----|
| Número DUNS<br>123222222              |             |                            |    |
| Tipo de identificación                | Número      |                            |    |
| US TIN or GST / HST / Business Number | 1122454545* |                            |    |
| Seleccione 👻                          | Especifique | Ī                          | ÷  |

QUse el símbolo más (+) para agregar información. Use el icono de cesto de basura para borrar

#### USO DEL FORMATO CORRECTO PARA LA INFORMACIÓN DE IDENTIFICACIÓN

| TIPO DE IDENTIFICACIÓN                                                      | EJEMPLO DEL FORMATO CORRECTO                                                           |
|-----------------------------------------------------------------------------|----------------------------------------------------------------------------------------|
| Número de identificación fiscal (TIN) o de<br>seguridad social (SSN) de EUA | 9 dígitos, sin guiones                                                                 |
| Impuesto sobre productos y servicios (GST)                                  | 9 dígitos, sin guiones                                                                 |
| IVA + Impuesto sobre ventas                                                 | 9 dígitos, sin guiones                                                                 |
| Número de identificación comercial                                          | 9 dígitos, sin guiones                                                                 |
| IVA                                                                         | 11 dígitos, sin guiones                                                                |
| RFC                                                                         | 13 dígitos para personas físicas, 12 para<br>empresas. Puede incluir letras y números. |
| QST                                                                         | 10 dígitos, sin guiones                                                                |
|                                                                             |                                                                                        |

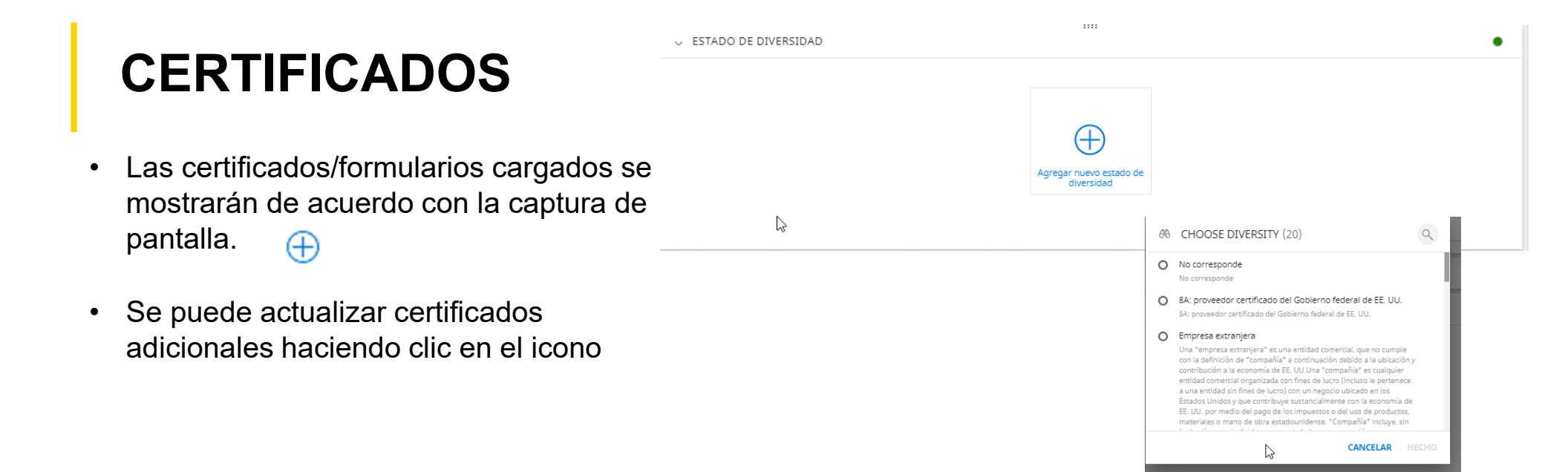

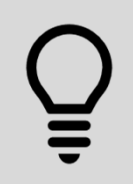

Kiewit puede buscar certificados o formularios adicionales requeridos después de que usted haya completado su perfil.

#### ESTATUS DE DIVERSIDAD

- ¿Está certificado en algún estatus de diversidad?
- Suba todos los estados y certificados de diversidad aplicables haciendo clic en el signo más.

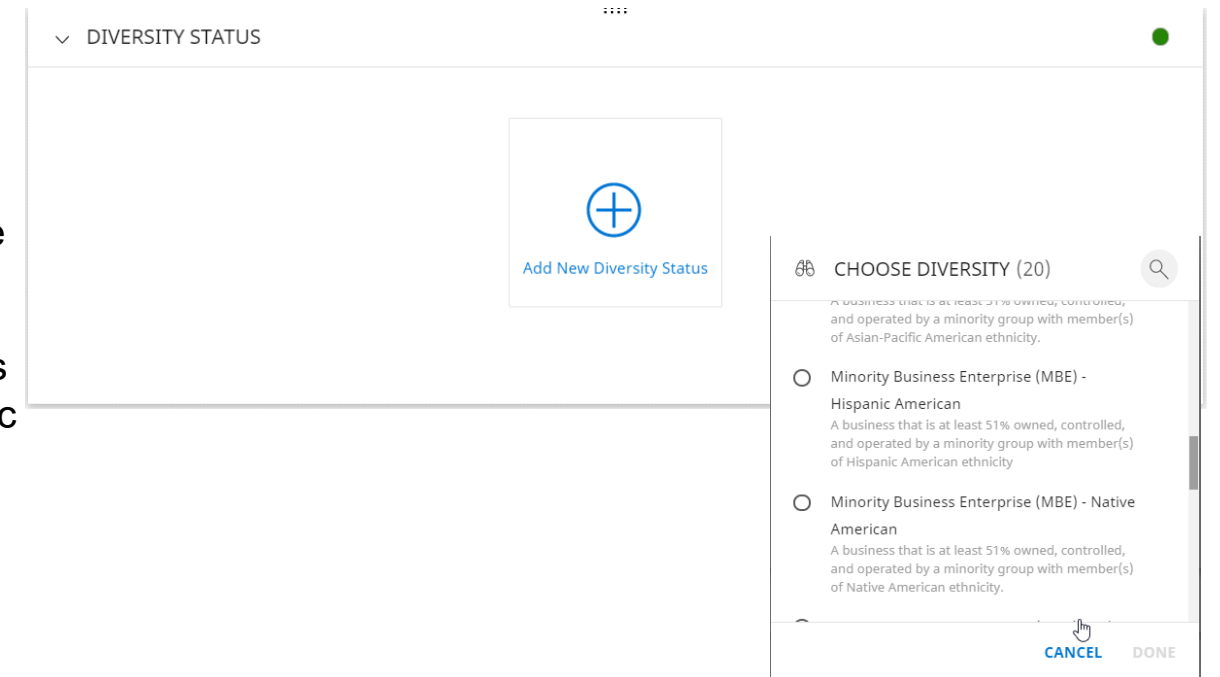

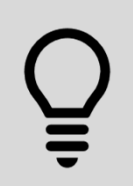

Es posible que tenga que agregar más de un estatus y certificado de diversidad para documentar plenamente dónde califica. Utilice el signo más (+) para agregar cada estatus adicional y no olvide adjuntar sus certificados.

#### **INFORMACIÓN SOBRE UBICACIÓN**

- Muestra la oficina central de la compañía y domicilios para recibir envíos con información de pagos/bancaria
- Domicilio de oficina central:
  - Haga clic en el icono de edición/lápiz en la línea de domicilio de la oficina central para hacer actualizaciones.
- Domicilio de envíos y detalles bancarios:
  - Haga clic en el icono de edición/lápiz en la línea Localizar domicilio para recibir envíos para actualizar la información sobre envíos.

| IN         | IFORMACIÓN DE UBICACIÓN 🛆                                       |                 |          |                   | © <u>≣</u> € | Ð |
|------------|-----------------------------------------------------------------|-----------------|----------|-------------------|--------------|---|
| 2          | Nombre de la ubicación 🕇                                        | Tipo 🕇          |          | Roles y contactos |              |   |
|            | 123 Street                                                      | Oficina Central | Cargando |                   |              |   |
|            |                                                                 |                 |          |                   |              |   |
|            |                                                                 |                 |          |                   |              |   |
|            |                                                                 |                 |          |                   |              |   |
| > I        | NFORMACIÓN BANCARIA                                             |                 |          |                   |              |   |
| > I<br>> I | NFORMACIÓN BANCARIA<br>NFORMACIÓN DE IDENTIFICACIÓN             |                 | 1111     |                   |              |   |
| > 1<br>> 1 | NFORMACIÓN BANCARIA<br>NFORMACIÓN DE IDENTIFICACIÓN<br>NCOTERMS |                 |          |                   |              |   |

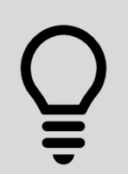

Es obligatorio tener un domicilio para recibir envíos y uno para hacer pedidos. Recomendamos mantener un solo domicilio para hacer pedidos. Usted debe agregar esto antes de continuar. Puede utilizar el botón "Copiar" para copiar su domicilio de oficina central en los de envíos y pedidos.

#### Ubicación del pedido Seleccione un tipo de ubicación haciendo clic en Mostrar búsqueda Marque la casilla junto a la ubicación correcta • CANCELAR Haga clic en Listo • **TIPO DE UBICACIÓN** DESCRIPCIÓN Para recibir envíos Domicilio(s) al/a los que hay que enviar pagos.

B Seleccionar tipo de ubicación

Domicilio(s) desde donde se hará los pedidos.

Remitir a la ubicación

Haga clic en Guardar •

AGREGAR UNA UBICACIÓN

Es obligatorio tener un domicilio para recibir envíos y uno para hacer pedidos. Recomendamos mantener un solo domicilio para hacer pedidos. Usted debe agregar esto antes de continuar. Puede utilizar el botón "Copiar" para copiar su domicilio de oficina central en los de envíos y pedidos.

Para hacer pedidos

ቤ

#### **INFORMACIÓN BANCARIA**

- Haga clic en el signo más
- Seleccione un método de pago de la lista desplegable
- Llene todos los campos requeridos
- Haga clic en Listo
- Haga clic en Guardar
- Edite haciendo clic en el icono de lápiz
- Elimine haciendo clic en el icono de cesto de basura
- Haga clic en la flecha de retroceder

| ARIA                 | V INFORMACIÓN BANCARIA |                            | :                |                          |            |                            |
|----------------------|------------------------|----------------------------|------------------|--------------------------|------------|----------------------------|
|                      |                        |                            | Agregar i<br>bar | información<br>caria     |            |                            |
|                      |                        |                            |                  |                          | 1 2000 100 |                            |
|                      |                        |                            |                  |                          |            |                            |
| INFORMACION BANCARI  | A                      | INFORMACIÓN BANCARIA       |                  |                          |            |                            |
| ACH                  | N (1)                  | Método de pago<br>Wire     | •                |                          |            |                            |
| Wire                 | 6                      | Nombre del banco*          |                  | Nombre del Beneficiario* | 0          | País*<br>Seleccione 👻      |
| Check                |                        | <i>⊊</i>                   |                  |                          |            | Swift/BIC*                 |
| Vpay                 |                        | Clave del banco/ABA*       | 0                | IBAN*                    |            | Número de cuenta bancaria* |
| Kiewit Internal Only |                        | Verify Bank Account Number |                  | Comentarios*             |            |                            |
|                      |                        |                            |                  |                          |            | CANCELAR HECHO             |

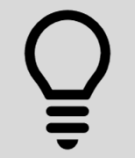

Kiewit puede necesitar formularios y documentación adicionales con base en el tipo de método de pago seleccionado. Esté pendiente de su correo electrónico, ya que recibirá más detalles.

### TIPOS DE MÉTODOS DE PAGO

| ACH (Depósito Directo)Recepción de pagos mediante depósito<br>directo.Cheque impreso cancelado o carta de la<br>compañía/banco firmada y fechada físicamente<br>dentro de los últimos 6 meses con la información<br>bancaria incluida.TRANSFERENCIA<br>ELECTRÓNICARecepción de pagos mediante<br>transferencia.Una carta de la compañía/banco firmada y<br>fechada dentro de los últimos 6 meses con la<br>información bancaria incluida.CHEQUERecepción de pagos mediante cheque.No se necesita documentación.VPAYRecepción de pagos a través de VPAY.<br>Aprenda más sobre VPAY aguí.No se necesita documentación, pero sí un correo<br>electrónico válido para que se envíe el pago. | TIPO DE MÉTODO DE PAGO       | DESCRIPCIÓN                                                          | DOCUMENTACIÓN NECESARIA                                                                                                    |
|----------------------------------------------------------------------------------------------------|------------------------------|----------------------------------------------------------------------|----------------------------------------------------------------------------------------------------|
| TRANSFERENCIA<br>ELECTRÓNICARecepción de pagos mediante<br>transferencia.Una carta de la compañía/banco firmada y<br>fechada dentro de los últimos 6 meses con la<br>información bancaria incluida.CHEQUERecepción de pagos mediante cheque.No se necesita documentación.VPAYRecepción de pagos a través de VPAY.<br>Aprenda más sobre VPAY aquí.No se necesita documentación, pero sí un correo<br>electrónico válido para que se envíe el pago.                                                                                                    | ACH (Depósito Directo)       | Recepción de pagos mediante depósito directo.                        | Cheque impreso cancelado o carta de la<br>compañía/banco firmada y fechada físicamente<br>dentro de los últimos 6 meses con la información<br>bancaria incluida. |
| CHEQUE       Recepción de pagos mediante cheque.       No se necesita documentación.         VPAY       Recepción de pagos a través de VPAY.<br>Aprenda más sobre VPAY aguí.       No se necesita documentación, pero sí un correo electrónico válido para que se envíe el pago.                                                                                                    | TRANSFERENCIA<br>ELECTRÓNICA | Recepción de pagos mediante<br>transferencia.                        | Una carta de la compañía/banco firmada y<br>fechada dentro de los últimos 6 meses con la<br>información bancaria incluida.                                       |
| VPAY Recepción de pagos a través de VPAY. Aprenda más sobre VPAY aguí No se necesita documentación, pero sí un correo electrónico válido para que se envíe el pago.                                                                                                    | CHEQUE                       | Recepción de pagos mediante cheque.                                  | No se necesita documentación.                                                                                                    |
|                                                                                                    | VPAY                         | Recepción de pagos a través de VPAY.<br>Aprenda más sobre VPAY aquí. | No se necesita documentación, pero sí un correo electrónico válido para que se envíe el pago.                                                                    |

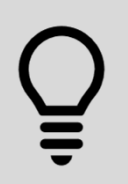

Si tiene preguntas busque los números de apoyo de GEP que aparecen en algunas diapositivas.

#### CONTACTOS

- Vea los contactos existentes de su empresa y agregue nuevos contactos.
- Haga clic en el icono más para agregar nuevos contactos.
- Llene todos los campos marcados con un asterisco (\*) rojo.
- Debe asignar una función predeterminada.

| ✓ INFORMACIÓN DE CONTACTO(1)                               | )         |                                  |                              |           |                 |                |             |          | •   |
|------------------------------------------------------------|-----------|----------------------------------|------------------------------|-----------|-----------------|----------------|-------------|----------|-----|
| $\mathbf{k}$                                               |           |                                  |                              |           |                 |                | C           | 9 11     | Œ   |
| Nombre completo 🐧                                          | D         | esignación 🐧                     | Número de teléfono principal | Región 🐧  | F               | ersonaje       | Código 🐧    |          |     |
| Dan Lumber<br>Last Login: martes, 7 de julio de 2020 12:17 | 2,        |                                  | 913-928-7933                 | Americas  | -               |                | CC-2020.    | 012543   |     |
|                                                            |           |                                  |                              |           |                 |                | Filas por p | ágina: 5 | •   |
| 🛚 Agregar nuevo contacto                                   |           |                                  |                              |           |                 |                |             |          |     |
| lombre*                                                    |           |                                  |                              |           |                 |                |             |          |     |
|                                                            |           | Apellidos*                       |                              |           | Dirección de co | orreo electrór | nico*       |          |     |
| Designación (Opcional)                                     |           | Rol Predeterminado<br>Seleccione |                              | -         |                 |                |             |          |     |
|                                                            |           | Taláfono secundar                | io de la empresa             |           |                 |                |             |          |     |
| eléfono de la empresa principal*                           | Extensión | (Opcional)                       | io de la empresa             | Extensión | Número de fax   | $\square$      |             |          |     |
| ódigo ISD (Opcional)<br>seleccione 🗸 🗸                     | Número d  | e móvil <i>(Opcional)</i>        |                              |           |                 |                |             |          |     |
| 🗖 Enviar invitación                                        |           |                                  |                              |           |                 | CAN            | CELAR       | GUARD    | DAR |

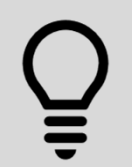

Añadir contactos para ventas, cuentas por cobrar/por pagar, entre otros departamentos, agilizará su colaboración con Kiewit, pero por favor asegúrese de enlistar su departamento.

#### INFORMACIÓN COMERCIAL

- Asegúrese de identificar si desea acusar de recibo automáticamente sus órdenes de compra o no cuando esta funcionalidad esté disponible en el otoño de 2020.
- Si no selecciona esta opción, deberá iniciar sesión para acusar recibo de cualquier orden que reciba de Kiewit.

| INFORMACIÓN DEL NEGOCIO         |                            |                                  | Gestionar campos opcionales 📔 🌑 |
|---------------------------------|----------------------------|----------------------------------|---------------------------------|
| Moneda<br>USD 🗸                 | PF_annualrevenueinmillions |                                  |                                 |
| Tipo de negocio<br>Seleccione 🔹 | Número total de empleados  | Confirmación automática de orden | Tipo de pago                    |
| > TIPO DE TRANSACCIÓN           |                            |                                  | •                               |
|                                 |                            |                                  |                                 |
|                                 |                            |                                  |                                 |

41

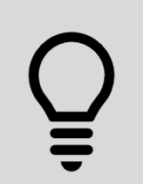

Si no desea acusar de recibo automáticamente las órdenes de compra en el otoño de 2020, usted deberá desmarcar la casilla de Acuse de recibo automático.

#### **TIPO DE TRANSACCIÓN**

 Identifique cómo le gustaría recibir su solicitud y orden de compra cuando esta funcionalidad se active en el otoño de 2020.

| ✓ TIPO DE TRANSACCI   | ÓN |                      |   |                       |   | Gestionar can | npos opcionales 🛛 🔴 |
|-----------------------|----|----------------------|---|-----------------------|---|---------------|---------------------|
| Formato de la subasta |    | Formato de contrato  |   | Formato de la factura |   | Formato de PO |                     |
| Seleccione            | •  | Seleccione           | • | Seleccione            | • | Seleccione    | •                   |
| Formato de RFx        |    | Service Confirmation |   |                       |   |               |                     |
| Seleccione            | •  | Seleccione           | • |                       |   |               |                     |
| N                     |    |                      |   |                       |   |               |                     |
| 13                    |    |                      |   |                       |   |               |                     |

Õ

La funcionalidad de orden de compra y solicitud no estará disponible hasta el otoño de 2020.

#### **INFORMACIÓN DE MERCADOTECNIA**

• No es necesaria, pero es útil.

| V INFORMACION DE MARKETING                          | •                                               |
|-----------------------------------------------------|-------------------------------------------------|
| Descripción (Opcional)                              |                                                 |
| Monedas admitidas (Opcional)                        | Idiomas admitidos (Opcional)                    |
| Cliente actual                                      |                                                 |
| Sitio web : www.lumbersupplycompany.com             | f www.facebook.com/nombre de página de Facebook |
|                                                     |                                                 |
| In www.linkeoin.com/nombre de la pagina de LinkedIn | www.twitter.com/Nombre de usuario de Twitter    |

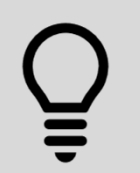

Hay muchos otros campos no obligatorios en el perfil del proveedor que pueden ser útiles para usted y para Kiewit en sus transacciones comerciales. **Sea exhaustivo** para que las interacciones con Kiewit sean más eficaces.

#### **CONDICIONES DE PAGO**

- El plazo de pago estándar de Kiewit es de 30 días netos.
- Si usted ya ha negociado los términos con Kiewit, estos deberán reflejarse aquí

| ✓ TÉRMINOS DE PAGO |                     | •                     |
|--------------------|---------------------|-----------------------|
| Entidad            | Condiciones de pago |                       |
| All                | NETO 30 (Default)   |                       |
|                    |                     | Filas por página: 5 💌 |
|                    |                     |                       |

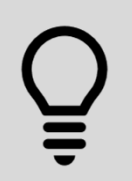

Por favor, comuníquese con su contacto de proyecto o de procura en Kiewit para negociar términos diferentes de los de esta norma con base en una orden de compra o contrato.

#### NO SON NECESARIOS, PERO SON ÚTILES

• Otro(s)

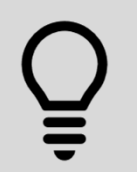

Hay muchos otros campos no obligatorios en el perfil del proveedor que pueden ser útiles para usted y para Kiewit en sus transacciones comerciales. **Sea exhaustivo** para que las interacciones con Kiewit sean más eficaces.

#### **RECURSOS DE SOPORTE Y AYUDA**

| REGIÓN        | MESA DE AYUDA                        | CORREO ELECTRÓNICO |
|---------------|--------------------------------------|--------------------|
| EU            | +1 732 428 1578                      | Support@gep.com    |
| Europa        | +42 022 598 6501                     |                    |
| Asia          | +91 22 6137 2148                     |                    |
| Australia     | +61 2 8518 1914                      |                    |
| REINO UNIDO   | +44 203 478 6123                     |                    |
| Canadá/México | +1-416-482-2900                      |                    |
| China         | +86-21-3115-9119<br>+86-21-3115-5061 |                    |
|               |                                      |                    |
|               |                                      |                    |

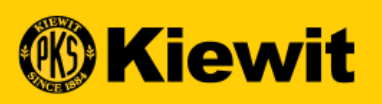

**SGEP SMART** 

# GUÍA DE REGISTRO Y PERFIL DEL PROVEEDOR

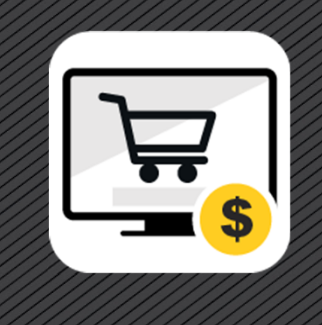